## Atenção::

- Para uso do MySQL, é necessário ter o Microsoft Visual C++ 2013 Redistributable instalado em seu computador (x86 para PCs de 32 bits ou x64 se o seu pc 64 bits). Essa opção será instalada durante a execução da instalação do LimerSoft SisVendas.

- Primeiro instale o LimerSoft SisVendas, mas não acesse após concluir a instalação.
- Segundo realize o procedimento de instalação e Configuração do MySQL
- Após a conclusão do procedimento reinicie a máquina e acesse o LimerSoft SisVendas
- Procedimento de banco MySQL é compatível com Windows 64bits
- Nós da LimerSoft não distribuímos, somente explicamos o caminho para download e instalação do próprio fabricante do MySQL.

- Esse banco de dados é recomendado para um fluxo de dados muito grande e constante e para quem deseja inserir imagens sem restrição de tamanho.

- Se você já utiliza o banco de dados databases, não será possível restaurar informações como backups para o MySQL.

(Consulte o suporte para outras formas de transferir dados para MySQL).

1. Baixar e instalar o MySQL Installer

#### https://dev.mysql.com/get/Downloads/MySQLInstaller/mysql-installer-community-8.0.15.0.msi

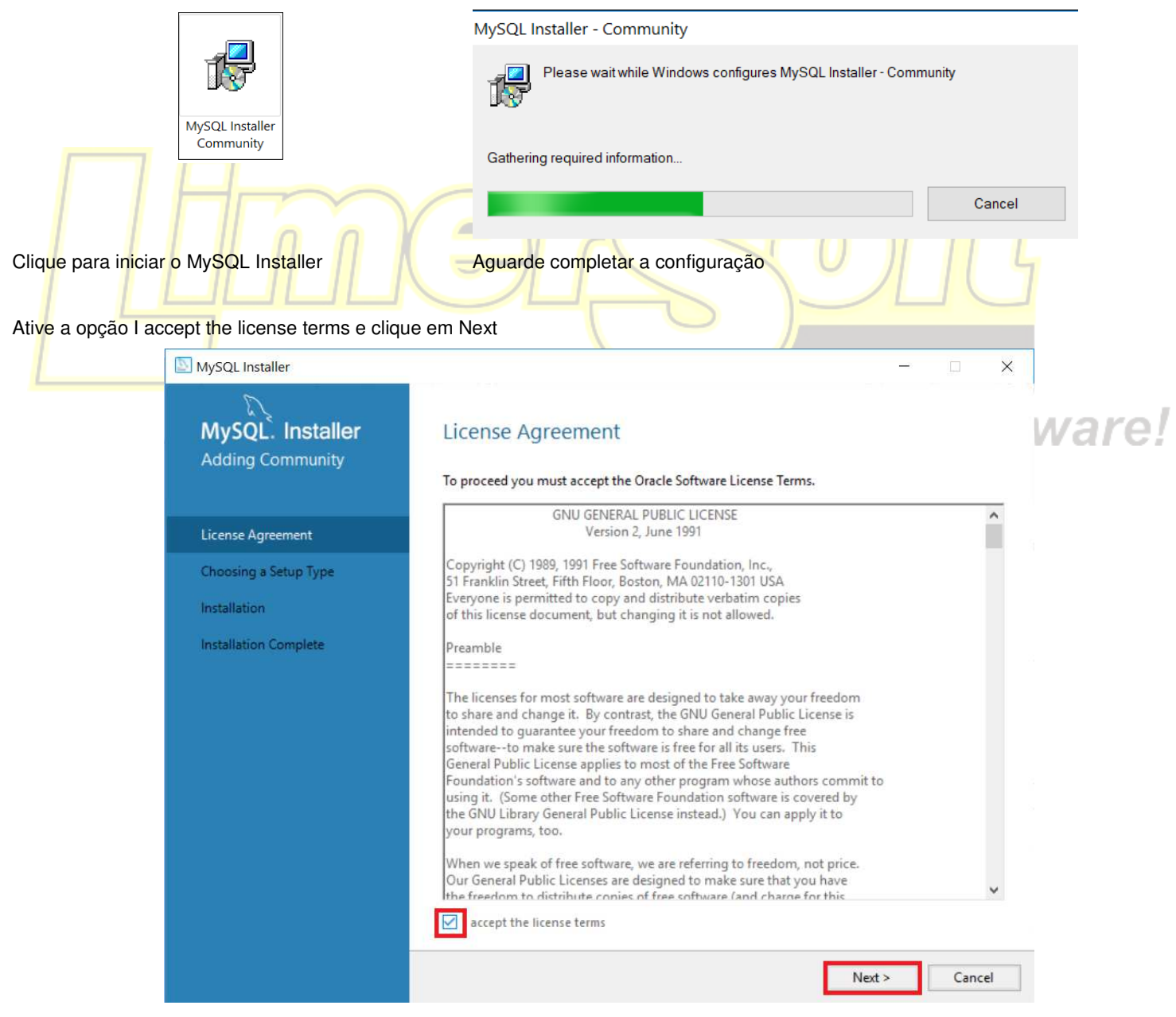

Selecione Server Only e Next

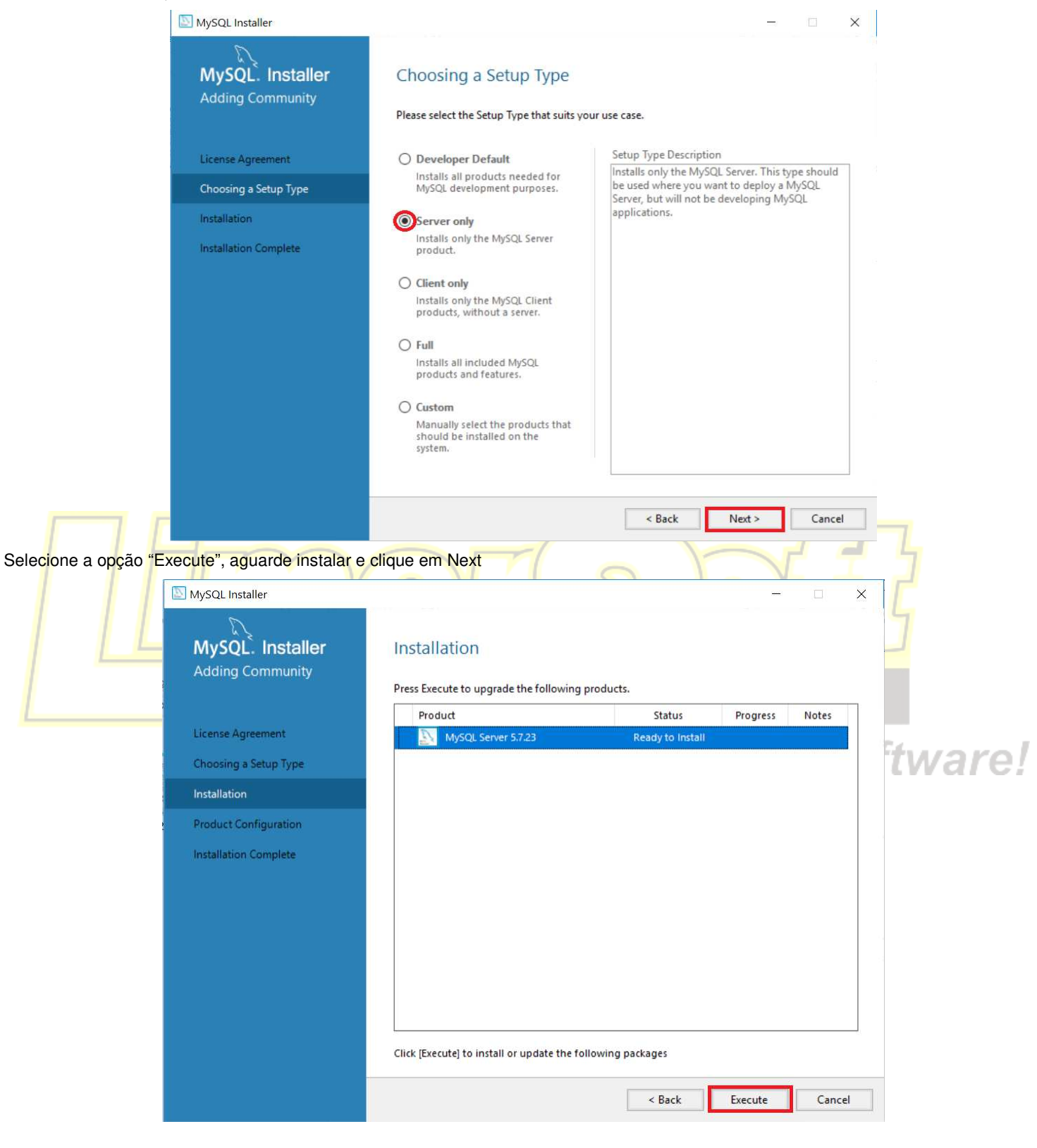

# Selecione a primeira opção e clique em Next

|                       | MySQL Installer                                                                                                  | - 🗆 X                                                                                                    |
|-----------------------|----------------------------------------------------------------------------------------------------|----------------------------------------------------------------------------------------------------|
|                       |                                                                                                    | Croup Paplication                                                                                                    |
|                       | MySOL Server 5.7.23                                                                                              | Group Replication                                                                                                    |
|                       | Nysue server 5.1.25                                                                                              | Standalone MySQL Server / Classic MySQL Replication                                                                                                    |
|                       |                                                                                                    | to later configure classic MySQL Replication.                                                                                                    |
|                       | Group Replication                                                                                                | Using this option you can manually configure your replication setup and provide your own high                                                                                                    |
|                       | Type and Networking                                                                                              | availability solution if required.                                                                                                    |
|                       | Accounts and Roles                                                                                               | Sandbox InnoDB Cluster Setup (for testing only) <u>Why is this option disabled?</u> The InnoDB cluster technology provides an out-of-the-box HA (high availability)                                                       |
|                       | Windows Service                                                                                                  | solution for MySQL using Group Replication technology.                                                                                                    |
|                       | Plugins and Extensions                                                                                           | This option allows you to test an InnoDB cluster setup on your local computer using several MySQL Server sandbox instances. Read more about this <u>here</u> .                                                            |
|                       | Apply Configuration                                                                                              | To setup a real-world production InnoDB cluster please choose the standard<br>MySQL Server configuration instead on all desired hosts and use the MySQL Shell<br>afterwards to create or expand the InnoDB cluster setup. |
|                       |                                                                                                    | Client App $\leftrightarrow$ MySQL Router                                                                                                    |
|                       |                                                                                                    | Innobb Cluster                                                                                                    |
|                       |                                                                                                    | Next > Cancel                                                                                                    |
| Em config Type: Solo  | aiona Sarvar Computer                                                                                            |                                                                                                    |
| Lin coning Type. Sele |                                                                                                    |                                                                                                    |
|                       | MySQL Installer                                                                                                  | × 4                                                                                                    |
|                       |                                                                                                    | Time and Naturaling                                                                                                    |
|                       | MySOL Server 57.23                                                                                               | Type and Networking                                                                                                    |
|                       | MySQE SCIVEI S.I.25                                                                                              | Server Contiguration Type<br>Choose the correct server configuration type for this MySOL Server installation. This setting will                                                                                           |
| L                     | and the second second second second second second second second second second second second second second second | define how much system resources are assigned to the MySQL Server instance.                                                                                                    |
|                       | Group Replication                                                                                                | Config Type: Server Computer                                                                                                    |
|                       | Type and Networking                                                                                              | Connectivity                                                                                                    |
|                       | Accounts and Roles                                                                                               | Use the following controls to select how you would like to connect to this server.                                                                                                    |
|                       | Windows Service                                                                                                  | Open Windows Firewall port for network access                                                                                                    |
|                       | Plugins and Extensions                                                                                           | Named Pipe Pipe Name: MYSQL                                                                                                    |
|                       | Apply Configuration                                                                                              | Shared Memory Memory Name: MYSQL                                                                                                    |
|                       | Apply configuration                                                                                              | Advanced Configuration                                                                                                    |
|                       |                                                                                                    | Select the check box below to get additional configuration pages where you can set advanced                                                                                                    |
|                       |                                                                                                    | and logging options for this server instance.                                                                                                    |
|                       |                                                                                                    |                                                                                                    |
|                       |                                                                                                    |                                                                                                    |
|                       |                                                                                                    |                                                                                                    |
|                       |                                                                                                    |                                                                                                    |
|                       |                                                                                                    | < Back Next > Cancel                                                                                                    |
|                       |                                                                                                    |                                                                                                    |

Em configurações de login, digitar a seguinte senha para o usuário Root: masterkey e clique Next

# Como instalar e configurar o servidor do MySQL para o LimerSoft SisVendas:

| MySQL Installer                         |                                                                                  |                                |                                | 2 <u>—</u> 2      |             | ×   |
|-----------------------------------------|----------------------------------------------------------------------------------|--------------------------------|--------------------------------|-------------------|-------------|-----|
| MySQL. Installer<br>MySQL Server 5.7.23 | Accounts and Ro<br>Root Account Password<br>Enter the password for the<br>place. | DIES                           | e remember to store            | this password     | in a secure |     |
| Group Replication                       | MySQL Root Password:                                                             | •••••                          |                                |                   | ]           |     |
| Type and Networking                     | Repeat Password:                                                                 | •••••                          | No. Marcola                    |                   | ]           |     |
| Accounts and Roles                      |                                                                                  | Senha deve so                  | n: weak<br>er: <b>masterke</b> | V                 |             |     |
| Windows Service                         |                                                                                  |                                |                                |                   |             |     |
| Plugins and Extensions                  | MySQL User Accounts                                                              |                                |                                |                   |             |     |
| Apply Configuration                     | Create MySQL user account<br>consists of a set of privile                        | nts for your users and<br>ges. | applications. Assign           | n a role to the u | ser that    |     |
|                                         | MySQL Username                                                                   | Host                           | User Role                      |                   | Add U       | ser |
|                                         |                                                                                  |                                |                                |                   | Edit Us     | er  |
|                                         |                                                                                  |                                |                                |                   | Delet       | e   |
|                                         |                                                                                  |                                |                                |                   |             |     |
|                                         |                                                                                  |                                |                                |                   |             |     |
|                                         |                                                                                  |                                |                                |                   |             |     |
|                                         |                                                                                  |                                | < Back                         | Next >            | Cano        | el  |

Somente clique em Next

| INVSQL INStance                                                  |                                                                                                    |         |
|------------------------------------------------------------------|----------------------------------------------------------------------------------------------------|---------|
| MySQL. Installer<br>MySQL Server 5.7.23                          | Windows Service<br>☑ Configure MySQL Server as a Windows Service                                                                                                    | 2       |
| Group Replication<br>Type and Networking<br>Accounts and Roles   | Windows Service Details         Please specify a Windows Service name to be used for this MySQL Server instance. A unique name is required for each instance.         Windows Service Name:       MySQL57         Start the MySQL Server at System Startup                                                                                                    |         |
| Windows Service<br>Plugins and Extensions<br>Apply Configuration | <ul> <li>Run Windows Service as</li> <li>The MySQL Server needs to run under a given user account. Based on the security requirements of your system you need to pick one of the options below.</li> <li>Standard System Account<br/>Recommended for most scenarios.</li> <li>Custom User<br/>An existing user account can be selected for advanced scenarios.</li> </ul> | ftware! |
|                                                                  | < Back Next > Cancel                                                                                                    |         |

Somente Clique em Next

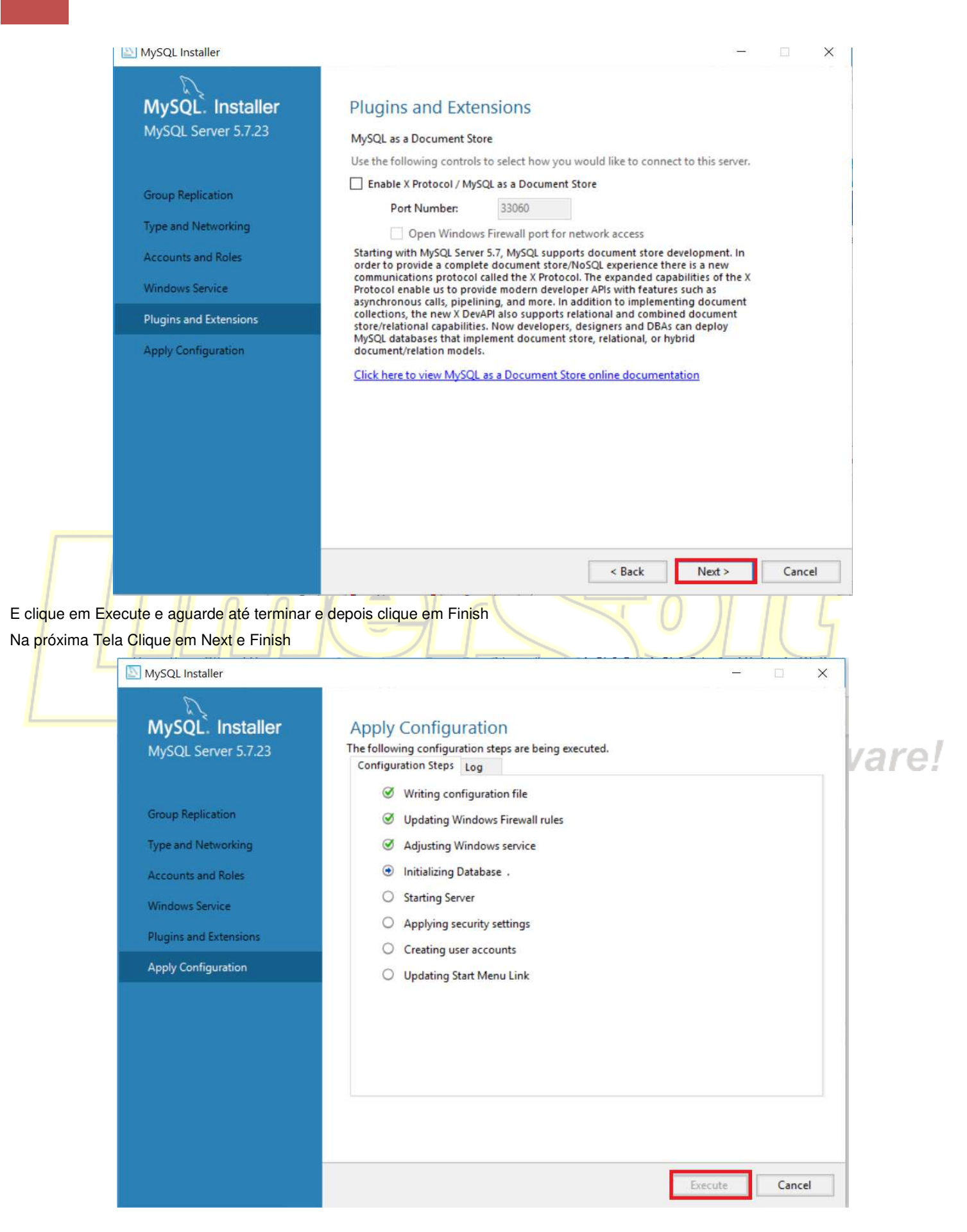

2. Baixar e instalar o MySQL Connector/ODBC 5.1

https://dev.mysql.com/get/Downloads/Connector-ODBC/5.1/mysql-connector-odbc-5.1.13-win32.msi

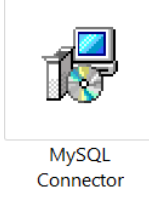

Clique para iniciar o MySQL Connector

Clique em Next

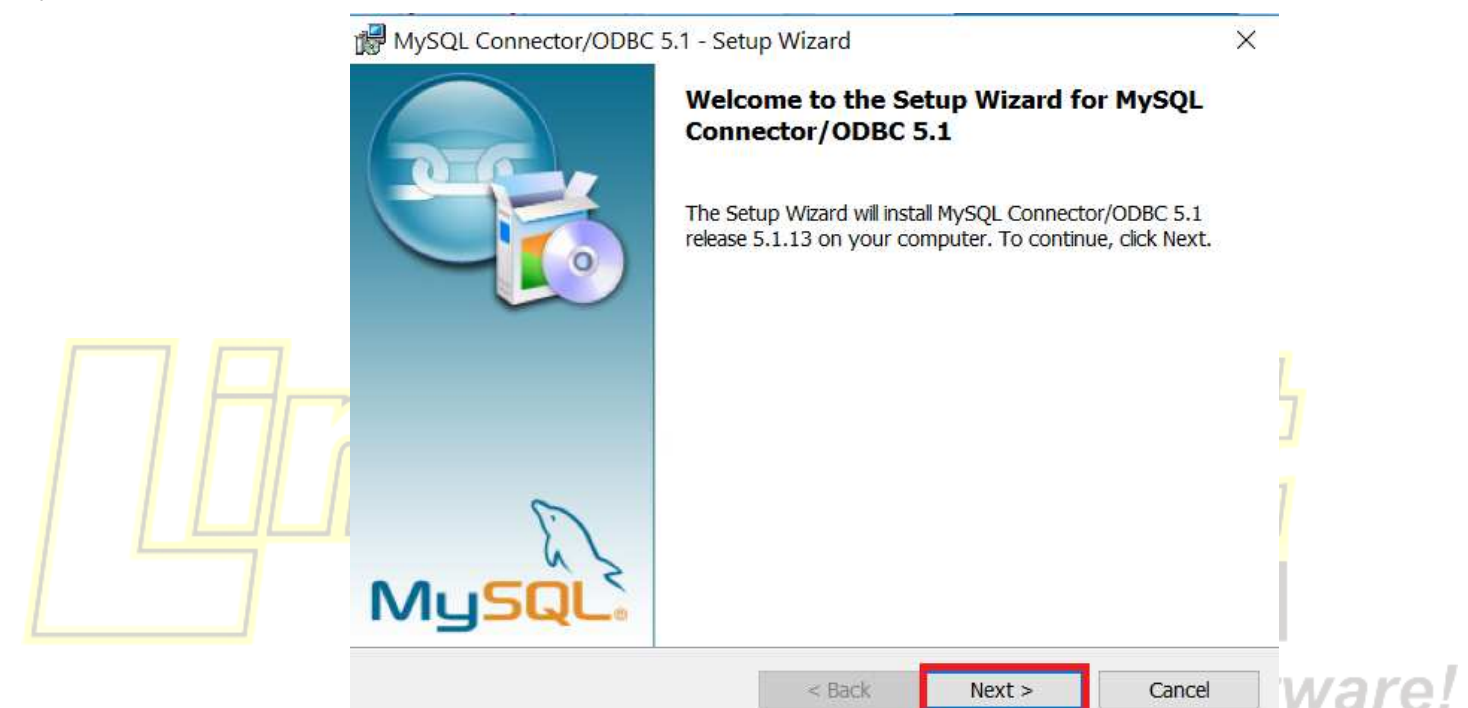

Clique em l accept e next, na próxima tela clique Next e Install

| WySQL Connector/ODBC 5.1 - License Agreement                                                                                                    | ×   |  |  |  |  |  |
|----------------------------------------------------------------------------------------------------|-----|--|--|--|--|--|
| License Agreement                                                                                                    |     |  |  |  |  |  |
| Please read the following license agreement carefully.                                                                                                    |     |  |  |  |  |  |
|                                                                                                    | _   |  |  |  |  |  |
| GNU GENERAL PUBLIC LICENSE A                                                                                                    | k - |  |  |  |  |  |
| Copyright (C) 1989, 1991 Free Software Foundation, Inc.,<br>51 Franklin Street, Fifth Floor, Boston, MA 02110-1301 USA<br>Everyone is permitted to copy and distribute verbatim copies<br>of this license document, but changing it is not allowed. |     |  |  |  |  |  |
| Preamble                                                                                                    |     |  |  |  |  |  |
| The licenses for most software are designed to take away your freedom to share and change it. By contrast, the GNU General Public License is intended to guarantee your freedom to share and change free V                                          |     |  |  |  |  |  |
| <ul> <li>accept the terms in the license agreement</li> <li>I do not accept the terms in the license agreement</li> </ul>                                                                                                    |     |  |  |  |  |  |
| < Back Next > Cancel                                                                                                    |     |  |  |  |  |  |

Aguarde a instalação e clique em Finish

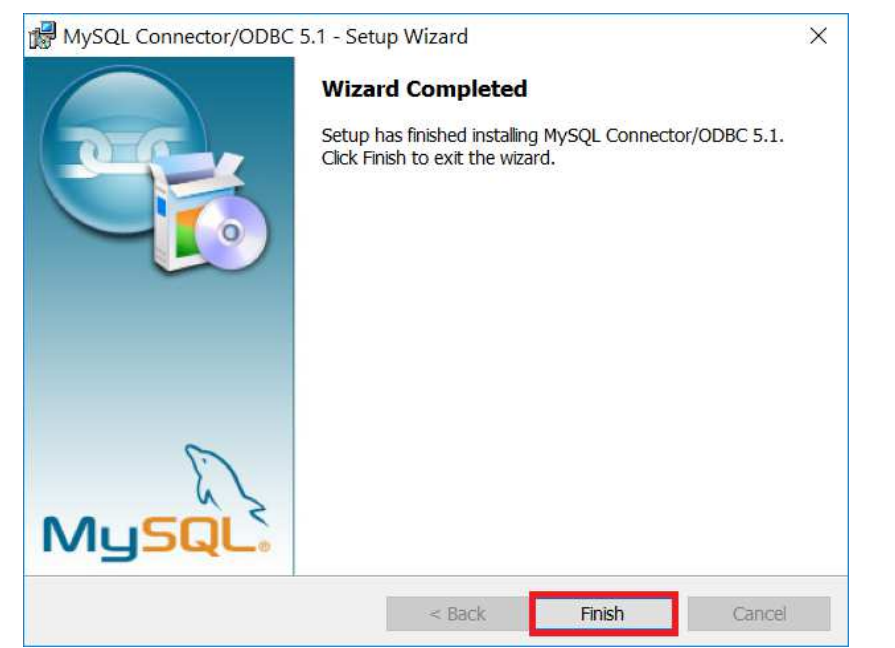

Acesse no Windows > MySQL Workbench

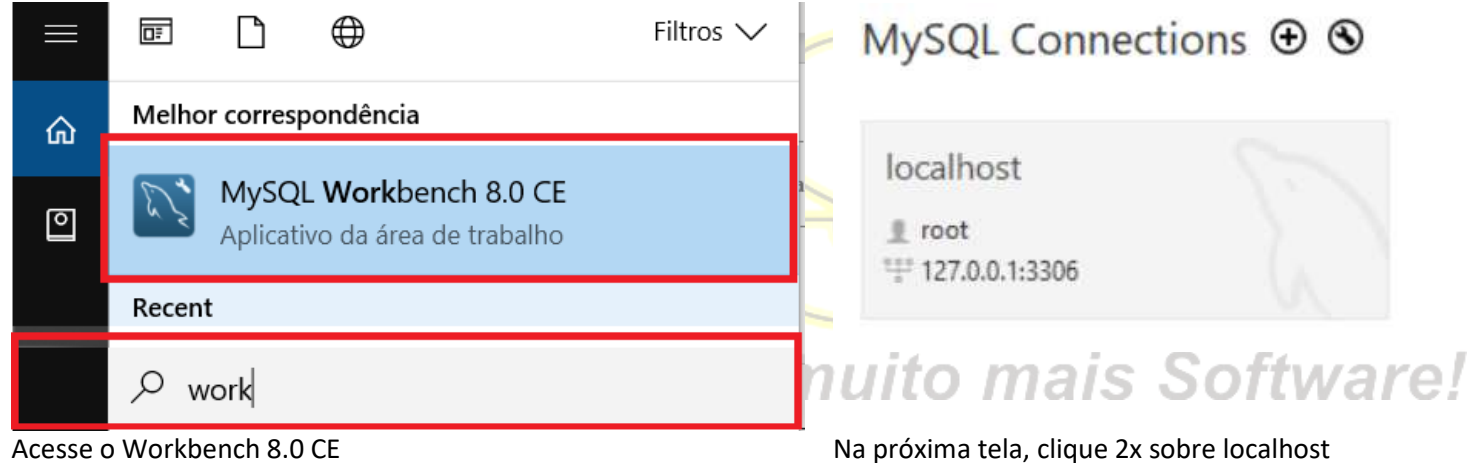

Acesse o Workbench 8.0 CE

|                                    | Alter Schema                              |    |  |  |  |
|------------------------------------|-------------------------------------------|----|--|--|--|
| 1                                  | Create Schema                             |    |  |  |  |
| ▶ 🔄 sys                            | Send to SQL Editor                        |    |  |  |  |
| <ol> <li>Filter objects</li> </ol> | Copy to Clipboard                         |    |  |  |  |
| SCHEMAS                            | Table Data Import Wizar                   | rđ |  |  |  |
| Performance Si                     | Filter to This Schema<br>Schema Inspector |    |  |  |  |
| 6 Performance R                    |                                           |    |  |  |  |
| Dashboard                          | Set as Default Schema                     |    |  |  |  |
| PERFORMANCE                        | Load Spatial Data                         |    |  |  |  |

Sobre Schemas clique com mouse na parte direita> Create Schema

# Insira o nome **sisvendasmsql** e clique em Apply

| Query 1 sisvendasmsql - Sc            | hema 🗙                                                                            |                                               |                                      |                                    |                                     |
|---------------------------------------|-----------------------------------------------------------------------------------|-----------------------------------------------|--------------------------------------|------------------------------------|-------------------------------------|
| Name: sisvenda                        | smsql                                                                             | Specify the name o                            | f the schema h                       | iere. You can i                    | use any combination o               |
|                                       | Rename References                                                                 | Refactor model, chan<br>and functions from th | ging all reference<br>e old schema n | ces found in vie<br>ame to the new | w, triggers, stored proce<br>/ one. |
| Charset/Collation: Default C          | Charsel $\checkmark$ Default Collation $\checkmark$                               | The character set a                           | nd its collation                     | selected here                      | will be used when no o              |
| Schema                                |                                                                                   |                                               |                                      |                                    |                                     |
|                                       |                                                                                   |                                               |                                      |                                    | Apply                               |
|                                       | Clique em                                                                         | Apply                                         |                                      |                                    |                                     |
| Apply SQL Script to Database          |                                                                                   |                                               |                                      |                                    | ×                                   |
| Review SQL Script<br>Apply SQL Script | Review the SQL Script to be A                                                     | pplied on the Databa                          | se                                   |                                    |                                     |
|                                       | Online DDL<br>Algorithm: Default                                                  | <ul> <li>Lock Type:</li> </ul>                | Default                              | ~                                  |                                     |
|                                       | 1 CREATE SCHEMA                                                                   | `sisvendasmsql`;                              |                                      |                                    | >                                   |
| 29/11                                 |                                                                                   |                                               | Back                                 | Apply                              | Cancel e!                           |
| Clique em Finish                      |                                                                                   |                                               |                                      |                                    |                                     |
| Apply SQL Script to Database          |                                                                                   |                                               |                                      |                                    | ×                                   |
| Review SQL Script Apply SQL Script    | Applying SQL script to the dat                                                    | abase                                         |                                      |                                    |                                     |
| 1                                     | The following tasks will now be execute<br>Press Show Logs to see the execution I | d. Please monitor the exec<br>ogs.            | cution.                              |                                    |                                     |
|                                       | Secute SQL Statements                                                             |                                               |                                      |                                    |                                     |
|                                       | SQL script was successfully applied to t                                          | he database.                                  |                                      |                                    |                                     |
|                                       |                                                                                   |                                               |                                      |                                    |                                     |
|                                       | Show Logs                                                                         |                                               | Back                                 | Finish                             | Cancel                              |

Após clique em File > Run SQL Script...

|                                                                                  | MySQL Workbench                                                                                                    |                                                                                     |                                    |                                          |          |
|----------------------------------------------------------------------------------|----------------------------------------------------------------------------------------------------|-------------------------------------------------------------------------------------|------------------------------------|------------------------------------------|----------|
|                                                                                  | Iocalhost × e Edit View Query Datate<br>New Model Ct<br>New Query Tab Ct<br>Open Model Ctrl<br>Open SQL Script Ctrl+Shift<br>Open Recent<br>Run SQL Script<br>Close Connection Tab Ctrl+Shift<br>Close Tab Ctrl<br>Save Script As Ctrl+Shift | nase Server Tools<br>rl+N<br>rl+T<br>l+O<br>ft+O<br>1<br>+F4<br>l+W<br>rl+S<br>ft+S | Scripting                          | Help                                     |          |
| Selecione o databasex e cliqu                                                    | e em Abrir                                                                                                    | +F4<br>Arquivos de Programas                                                        | (x86) > Lime                       | rSoft SisVendas >                        | DB >     |
| Organizar 👻 Nova pasta                                                           |                                                                                                    |                                                                                     |                                    |                                          |          |
| <ul> <li>Acesso rápido</li> <li>Área de Trabalhc *</li> <li>Downloads</li> </ul> | Nome<br>Cloud<br>Importa                                                                                                    | Data de mo<br>04/04/2019<br>04/04/2019                                              | odific Tij<br>12:38 Pa<br>12:37 Pa | po<br>sta de arquivos<br>sta de arquivos | Tamanho  |
| Documentos 🖈                                                                     | E DatabaseX                                                                                                    | 03/03/2019                                                                          | 20:49 SC                           | L Text File                              | 7 KB     |
| House                                                                            |                                                                                                    |                                                                                     |                                    | <u>A</u> brir                            | Cancelar |

## Selecione sisvendasmsql e Run

10

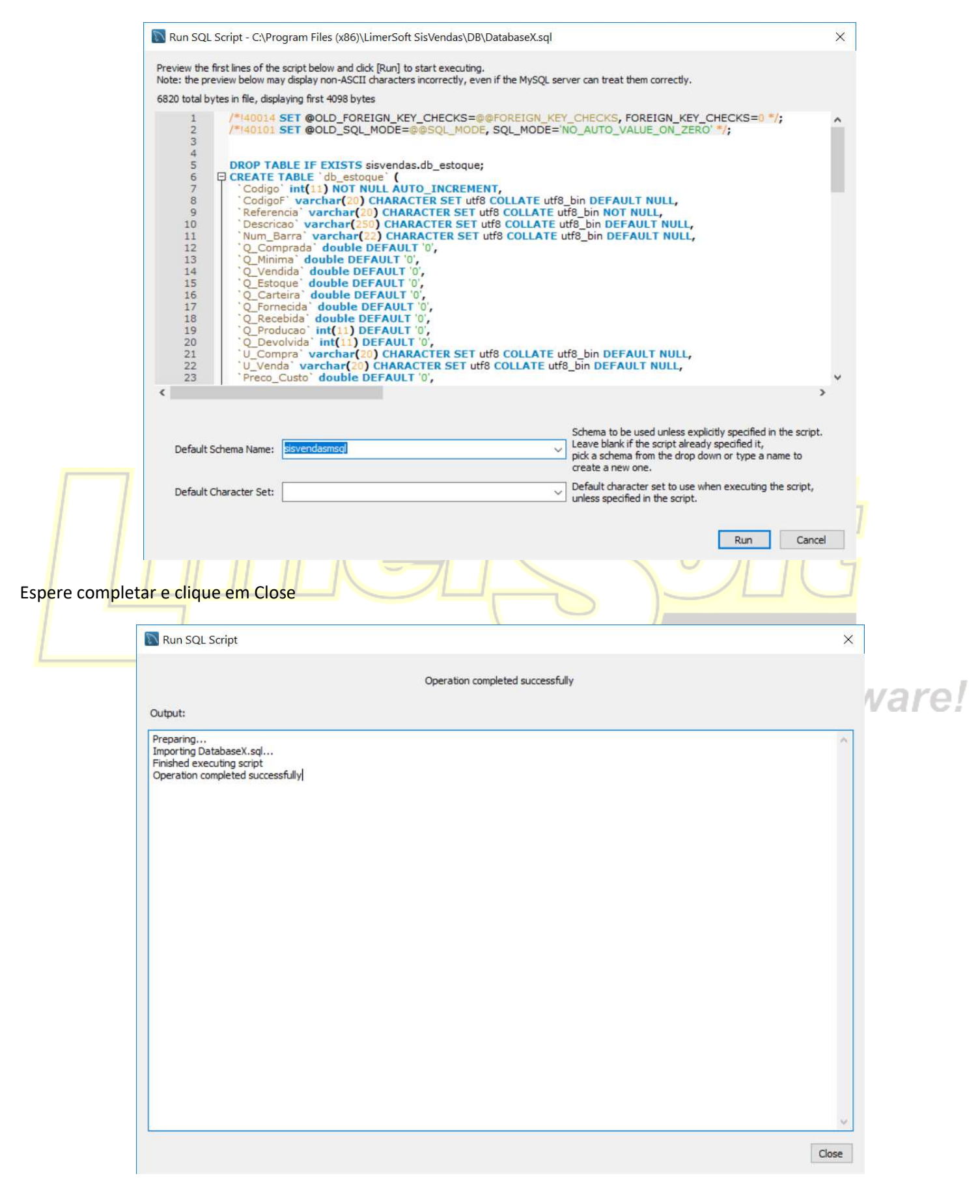

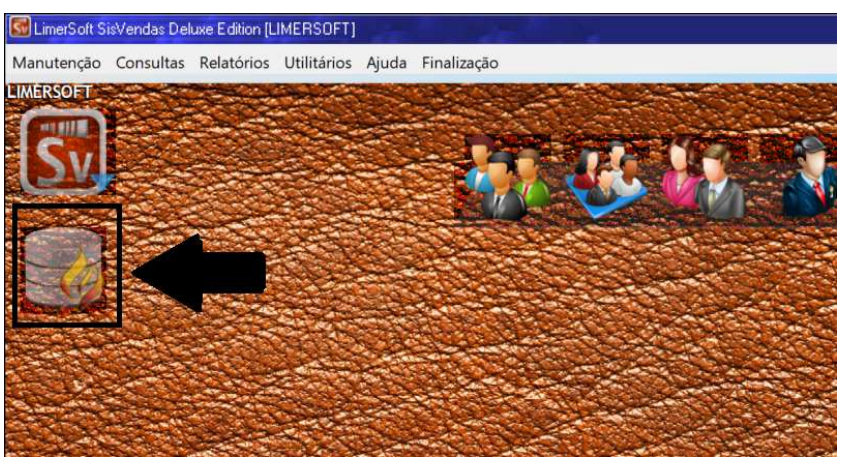

Reinicie a máquina e acesse o LimerSoft SisVendas, irá mostrar um ícone do MySQL

11

Acesse o Menu Manutenção > Configurar o sistema > Configurações Avançadas > aba MySQL e informará que está concluído;

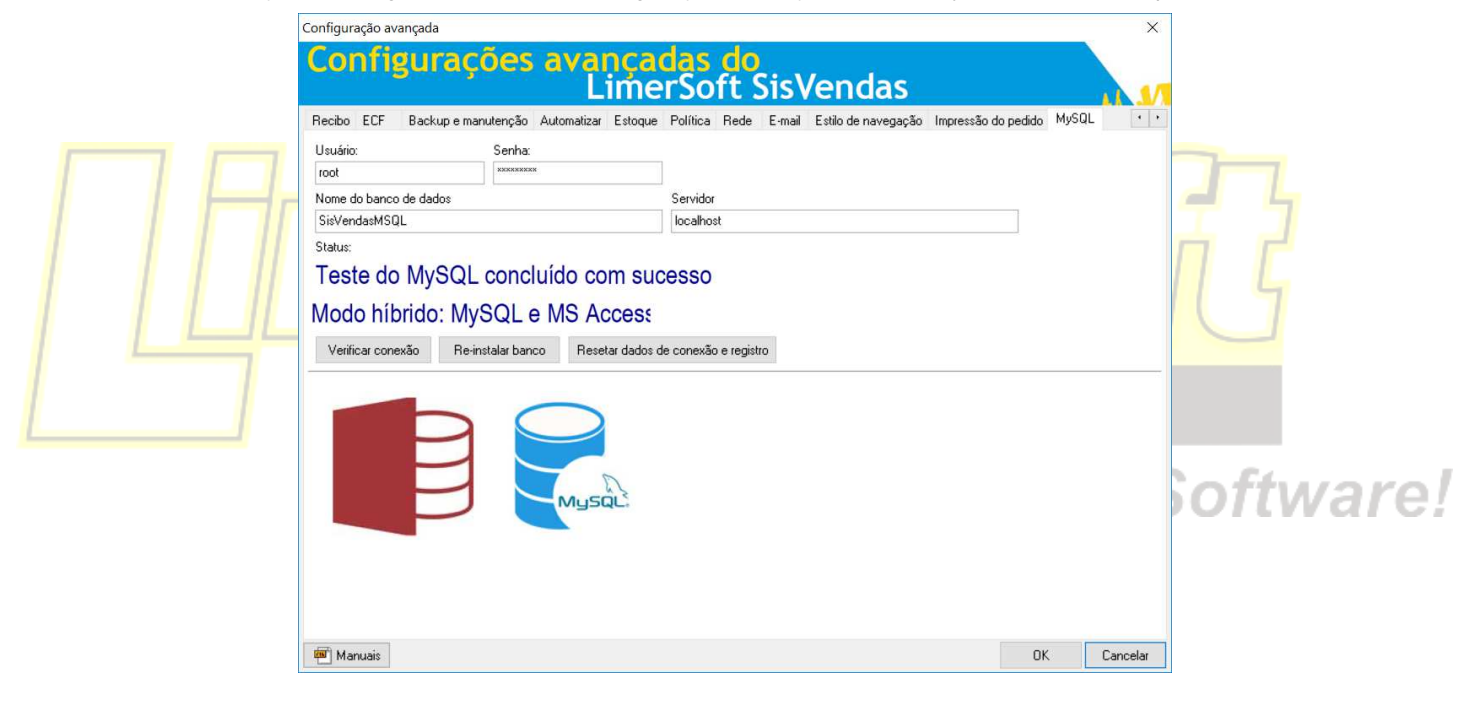